# Section 3 Reemployed Retiree Notification

The following instructions explain how to submit a reemployed retiree notification in ESS and view or print it after it has been submitted.

# **Submitting a Reemployed Retiree Notification**

# Step 1

Click on "Reemployed Retiree Notification" in the banner menu at the top of the home page. (Screen not shown.)

| Step 2                                                       | STRS                  | Home | Make a Payment | New Hire Notification | Reemployed Retiree Notification | Employer Reports | Deposit & Service Reports | Withdrawal Certification | Documents |
|--------------------------------------------------------------|-----------------------|------|----------------|-----------------------|---------------------------------|------------------|---------------------------|--------------------------|-----------|
| Enter the following information for the member:              |                       |      |                | Reemploy              | yed Retiree Notification        |                  |                           |                          |           |
| 1. Social Security number (SSN)                              | Security number (SSN) |      |                |                       |                                 |                  |                           |                          |           |
| 2. First name                                                |                       |      |                | Member I              | SSN:                            | Birth<br>Ge      | Date: //                  | T                        |           |
| 3. Last name                                                 |                       |      |                |                       | Middle Name:                    |                  |                           |                          |           |
| 4. Birth date                                                |                       |      |                |                       | Sullix:                         |                  |                           |                          |           |
| 5. Gender                                                    |                       |      |                | Sava                  | Recet                           |                  |                           |                          |           |
| Then click "Save." The screen<br>shown on the next page will |                       |      |                | Save                  | 10001                           |                  |                           |                          |           |

appear.

## Step 3a

If the member's information is already on file with STRS Ohio, some fields may be prepopulated. Prepopulated fields cannot be changed. The member must contact STRS Ohio if changes are needed.

- 1. Enter any missing information, such as phone numbers and a secondary email address.
- 2. Click "Save." The screen shown on the next page will appear.

#### Step 3b

If member information is not prepopulated, enter the following:

- 1. Street address
- ZIP code. Then press "Enter" on your keyboard to automatically populate the city and county. If additional city/county options are listed, choose the correct city. (STRS Ohio does not currently track county.)
- 3. Phone numbers (optional)
- 4. Email addresses (primary is required; secondary is optional)

Click "Save." The screen shown on the next page will appear.

|  | Reemployed Retiree Notification |                     |                                   |             |        |  |  |  |
|--|---------------------------------|---------------------|-----------------------------------|-------------|--------|--|--|--|
|  |                                 |                     | Messages(1)<br>Member has an acti | ve address. |        |  |  |  |
|  | Address                         |                     |                                   |             |        |  |  |  |
|  |                                 | Address Type: Res   | idence 🔻                          | ¢           |        |  |  |  |
|  | ,                               | Address Period: Feb | 15, 2019 - 🔻                      | _           |        |  |  |  |
|  |                                 | Address 1:          |                                   |             |        |  |  |  |
|  |                                 | Address 3:          |                                   |             |        |  |  |  |
|  |                                 | City:               |                                   | _           |        |  |  |  |
|  |                                 | State: Ohio         | )                                 |             |        |  |  |  |
|  |                                 | County:             |                                   |             |        |  |  |  |
|  | Tip! z                          | Zip/Postal Code:    |                                   |             |        |  |  |  |
|  |                                 | Country: U.S.       | OF AMERICA                        |             |        |  |  |  |
|  |                                 | Home Phone:         |                                   |             | Ext 1: |  |  |  |
|  |                                 | Work Phone:         |                                   |             | Ext 2: |  |  |  |
|  |                                 | Cell Phone:         |                                   | _           |        |  |  |  |
|  |                                 | Primary Email:      |                                   |             |        |  |  |  |

*Tip!* Once you insert the ZIP code, press "Enter" on your keyboard to automatically populate the city and county.

#### Step 4

Enter the following information. (Some fields may be prepopulated if member information is already on file.)

- 1. First date of service with your school **after** retirement.
- 2. Retirement system paying the benefit. (Select OPERS, SERS, STRS, OP&F, SHP, CRS or ARP from the drop-down menu.)
- 3. Effective date of retirement. (If the member is an STRS Ohio retiree, the retirement date will always be the first day of the month in which the benefit became effective, e.g., 07/01/2018.)
- 4. Type of benefit. (Select disability retirement, service retirement or allowance from an ARP from the drop-down menu.)

- 5. College and university employers should check the box if the member is ARP eligible.
- 6. Answer the questions about public notices and meeting requirements set forth in Section 3307.353 of the Revised Code. More information about these requirements can be found on our website.
- 7. Click "Save."

| STSS | Home | Make a Payment | New Hire Notification <b>Reemployed Retiree Notification</b> Employer Reports Deposit & Service Reports Withdrawal Certific                                                                                                    | cation                    |
|------|------|----------------|----------------------------------------------------------------------------------------------------|---------------------------|
|      |      |                | Reemployed Retiree Notification                                                                                                    |                           |
|      |      |                | Messages(1)<br>Creating new employment record.                                                                                                    |                           |
|      |      |                | First date of service after retirement:   Retirement System Paying the Benefit:   Effective Date of Retirement:   Type of Benefit:   ARP Eligible:   This retiree was reemployed under Section 3307.353 Revised Code that requires   Yes No | igible<br>nployers only). |
|      |      |                | I certify that the requirements for reemployed retirement under Section 3307.353,<br>Revised Code were met.: Yes No                                                                                                    |                           |
|      |      |                | Save Reset                                                                                                    |                           |

## Step 5

- 1. A reemployed notification document will appear on your screen. Click "Print" to print a copy for your records.
- 2. To start a new reemployed retiree notification for another member, click "Add New Record." If you are finished entering reemployed retiree notifications, click "Home" in the banner menu to return to the home page.

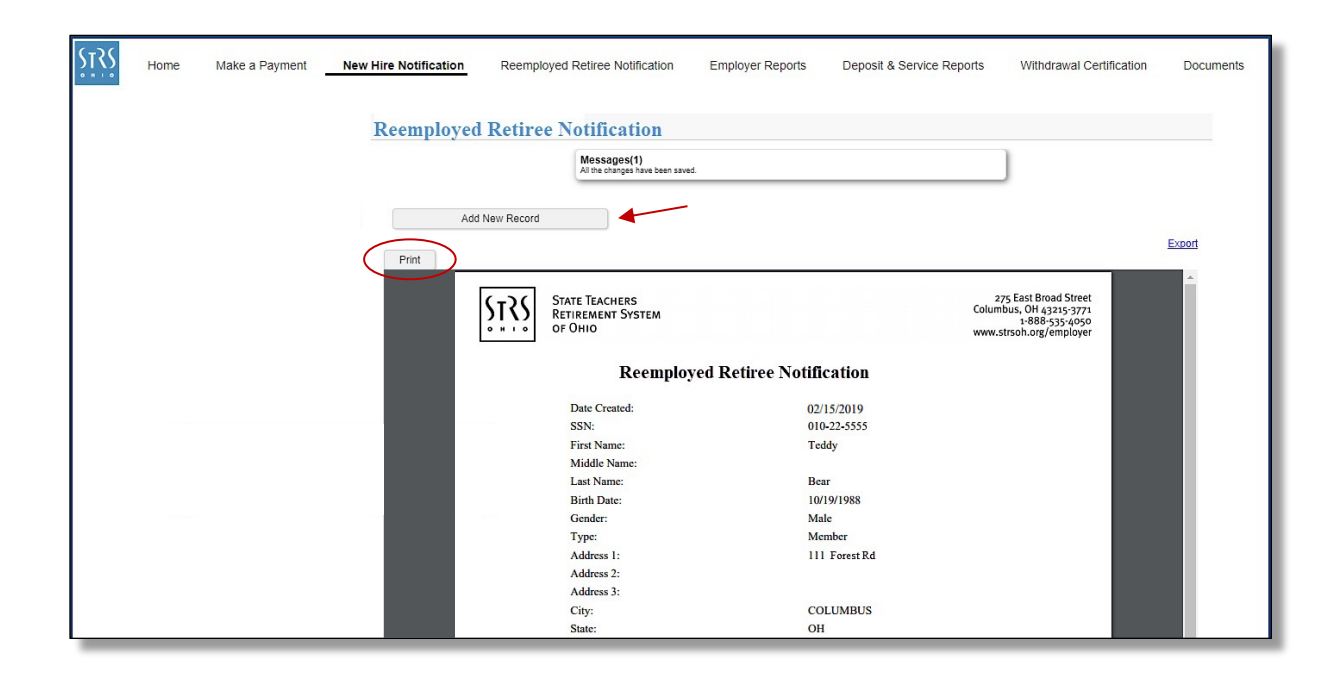

# Viewing or Printing a Notification

If you forget to print a copy or you need to find a reemployed retiree notification at a later date:

- 1. Choose "Documents" from the banner menu at the top of any page.
- 2. A list of documents will appear. Find the notification you are looking for based on date created or document information. Then click on "New Hire\Reemployed Notification" in the Name column for that document.
- 3. A copy of the document will appear. Click "Print" to print a copy.

| ŝ | Home | Make a Payment | New Hire Notification | Reemployed Retiree Notification      | Employer Reports       | Deposit & Service Reports | Withdrawal Certification                  | cuments |
|---|------|----------------|-----------------------|--------------------------------------|------------------------|---------------------------|-------------------------------------------|---------|
|   |      |                | Documents             |                                      |                        |                           |                                           |         |
|   |      |                | Date Create           | Name                                 | Document Information   |                           |                                           |         |
|   |      |                | ✓ 10/19/2017 10:43 #  | M New Hire \ Reemployed Notification | Bear, Teddy - New Hire |                           |                                           |         |
|   |      |                | 10/19/2017 10:37 A    | Doc-Out                              |                        |                           |                                           |         |
|   |      |                | 10/19/2017 10:36 A    | Print                                |                        |                           |                                           |         |
|   |      |                | 08/24/2017 09:52 A    |                                      | of 1                   | - + Automatic Zoom        | •                                         | »       |
|   |      |                | 08/24/2017 09:51 A    |                                      |                        |                           |                                           |         |
|   |      |                | 08/24/2017 09:50 A    | (-) ( STATE TEACH                    | RS                     |                           | 275 East Broad Street                     |         |
|   |      |                | 08/24/2017 09:48 A    | CALL RETIREMENT                      | System                 |                           | Columbus, OH 43215-3771<br>1-888-535-4050 |         |
|   |      |                | 08/24/2017 09:47 A    | OF OHIO                              |                        |                           | www.strsoh.org/employer                   |         |
|   |      |                | 08/24/2017 09:46 A    |                                      |                        |                           |                                           |         |
|   |      |                | 08/24/2017 09:41 A    | R                                    | eemployed Retir        | ee Notification           |                                           |         |
|   |      |                | 08/24/2017 09:16 #    |                                      |                        |                           |                                           |         |
|   |      |                | 08/24/2017 09:10 A    | Date Creat                           | ed:                    | 02/15/2019                |                                           |         |
|   |      |                | 08/24/2017 09:08      | SSN:                                 |                        | 010-22-5555               |                                           |         |
|   |      |                | 08/24/2017 09:07 A    | First Name                           |                        | Teddy                     |                                           |         |
|   |      |                | 08/24/2017 09:06 F    | I act Name                           | me:                    | Base                      |                                           |         |
|   |      |                | 08/09/2017 07:31 F    | Birth Date                           | <u>.</u>               | 10/10/1088                |                                           |         |
|   |      |                | 08/09/2017 10:49 A    | Gender                               |                        | Male                      |                                           |         |
|   |      |                | 08/08/2017 05:15 F    | Type:                                |                        | Member                    |                                           |         |
|   |      |                | 08/04/2017 08:35 A    | Address 1:                           |                        | 111 Forest Rd             |                                           |         |
|   |      |                | 05/31/2017 03:21 F    | Address 2:                           |                        |                           |                                           |         |
|   |      |                | 04/12/2017 11:54 A    | Address 3:                           |                        |                           |                                           |         |
|   |      |                | 03/29/2017 01:50 F    | City:                                |                        | COLUMBUS                  |                                           |         |
|   |      |                | _                     | State:                               |                        | OH                        |                                           |         |